# **Digital Assessments Quick-Start Guide**

## LOGIN

## LOG IN TO DIGITAL ASSESSMENTS:

- 1. Go to https://abeka.linkit.com.
- Enter the username and password assigned by your 2. school administrator.
- 3. Select Login.

## **OVERVIEW**

## PROCESS FOR CREATING AN ASSESSMENT

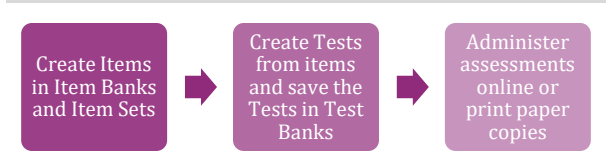

## Section I

- An item is a question.
- An item bank is a collection of item sets. An item set is a collection of items organized into
- assessments.

## Section II

- An assessment can be a quiz, test, review, etc. A test bank is a collection of "Tests" organized by grade and subject.
- A test is an assessment that can be used for paper assessments, bubble sheets, or online testing.

## I. ITEM DESIGN

## A. CREATE AN ITEM BANK

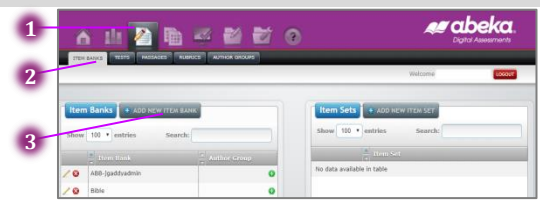

#### Open Test Design: Item Banks:

- 1. From the icon menu at the top of the page, select Test Design.
- 2. From the tab submenu under Test Design, select Item Banks

## Create an item bank:

- 3. In the Item Banks pane, select Add New Item Bank. This will open the Create an Item Bank box.
- 4. Name the Item Bank (e.g., School: Subject-teacher).
- 5. Select Create. The item bank will now appear in any list of existing item banks.

## **B. CREATE AN ITEM SET**

- 1. Select an item bank from the Item Banks pane.
- 2. In the Item Sets pane, select Add New Item Set.

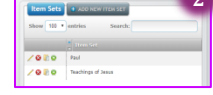

# C. OPEN AN ITEM SET

- 1. Select an item bank from the Item Banks pane.
- 2. In the Item Sets pane, select the folder icon (Open Item Set) next to the desired item set. This will direct you to the Edit Item Set page.

## D. CREATE AN ITEM

| item sec                         |                                                                   |
|----------------------------------|-------------------------------------------------------------------|
| L 🗟 🗟 1                          |                                                                   |
| Copy/Move.ltern                  | Duplicate Item Delete Item Add Passage Assign Standard Assign Teg |
| Carrow (100 - a) - marine        |                                                                   |
| Show 100 • entries               |                                                                   |
|                                  |                                                                   |
| No data available in table       |                                                                   |
| (i) Operating () to () of () and | ies                                                               |

- Select the Create New Item icon.
- Select the Question Type. This will then open the item 2. for editing.

|   | Create N   | ew Item      |             |              |                |           |   |    |
|---|------------|--------------|-------------|--------------|----------------|-----------|---|----|
|   | Question ( | Content Area |             |              |                |           |   |    |
|   |            | ) k s        | 35   12   B | 1 U) ( K ) ( | ∜y Normal → X, | ×' Ι, ΩΩΣ | Σ |    |
|   |            |              |             |              |                |           |   | 4  |
| 3 |            |              |             |              |                |           |   | -5 |

- 3. Type within the box to enter the content of the item.
- 4. If necessary, use the toolbar to add item features (e.g., audio, references, fractions, images, and special characters).
  - I. For Multiple Choice items:
  - a. Double-click anywhere in the letter choice area. This will open the Multiple Choice Properties box.
  - Enter the choice content next to each letter b. choice.
  - Check the box next to the correct choice to C. select the correct answer.
  - Enter the point value of the item in the Points d. value box.
  - e. Select OK to save the changes
  - II. For Text Entry and Inline Choice items:
  - Double-click the gray answer box. This will a. open the Properties box.
  - b. Select the green "+" icon to add an answer or choice.
  - Select the answer or choice from the list and c. enter the content in the small box below the list. To add special characters, click "Character Palette."
  - d. Select the green checkmark icon to save the content of the answer or choice.
  - Assign the point value/answer options. e. Note: For inline choice answers, select the bubble in line with the correct answer. f. Select **OK** to save and close the box.
- 5. Select Save and Close to save the item.

- 3. Name the Item Set (e.g., Quiz 1). 4. Select Save. The item set will now
- appear in any list of existing item sets.

**Note:** To create more items, repeat #1–4. To edit an existing item, select the Edit Item pencil icon beside the item in the item set.

- Save as Test—Select this icon to create an assessment from the items in the item set. This will bypass Section II-A #2–5 and Section II-B.
  - a. In the **Select Bank** section, select the bubble next to either Existing Bank or New Bank to choose a test bank.
    - i. Select the Grade, Subject, and Bank from the respective drop-down lists.
    - **ii.** If the New Bank option was selected, enter the name of the new test bank in the Bank box.
  - **b.** In the **Test** section, enter the name of the assessment in the Test Name box.
  - c. Select **Create Test.** The test bank and the assessment will now appear in Test Design: Tests as an existing test bank and test.

## **II. TEST DESIGN**

## A. CREATE A TEST BANK

Open Test Design: Tests:

1. From the tab submenu under Test Design, select **Tests**. Create a test bank:

- 2. Under **Test Banks**, select the **Add New Test Bank** bubble.
- 3. In the pop up window choose the **grade level** and **subject**.
- 4. Name the Test Bank (e.g., School: Subject-teacher).
- 5. Select **Create**. The test bank will now appear in any list of existing test banks.

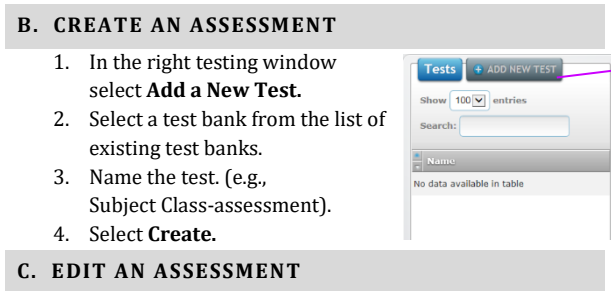

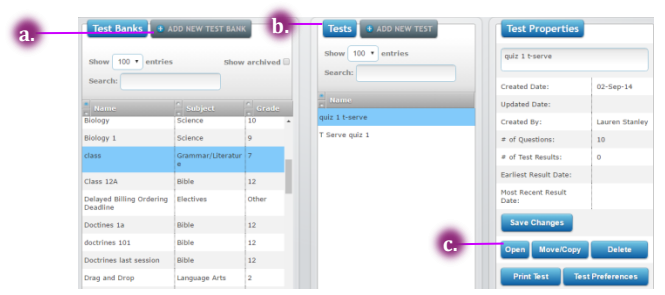

1. To add pre-made items to an assessment:

- a. Select an item from your **item bank**. This will display its item sets.
- b. Select an **item set** to display its items.
- c. Click open to edit.
- 2. Add Section—Select this icon to add a section.
- 3. **Test Sections/Questions**—Reorder items or sections by dragging and dropping into the desired place.
- 4. **Test Properties**—Edit the assessment name and instructions, section name and instructions, and any item's point value.
- 5. **Import Item**—To import pre-authored questions from your personal library or district library
- 6. Save Changes—Select this icon to save any changes.

**Note:** The assessment is now ready to be generated into Paper Assessments, Bubble Sheets, or Online Assessments. At this point, rosters must have already been entered and assigned to classes by the School Administrator. It is highly recommended to use the roster upload feature to import rosters.

## **III. PAPER ASSESSMENTS**

Paper assessments can be used alone or with bubble sheets.

- 1. In the Test Utilities, select the **Print Test** icon.
- 2. Select the Grade, Subject, Bank, and Test from the respective drop-down lists.
- 3. Click Print Test.
- A window will pop up with Paper options include single or double columns, cover page, section headings, etc.
- 5. Once your paper options have been selected click **Create PDF.**

### **IV. BUBBLE SHEETS**

Bubble sheets work best with Multiple Choice items.

A. GENERATE BUBBLE SHEETS

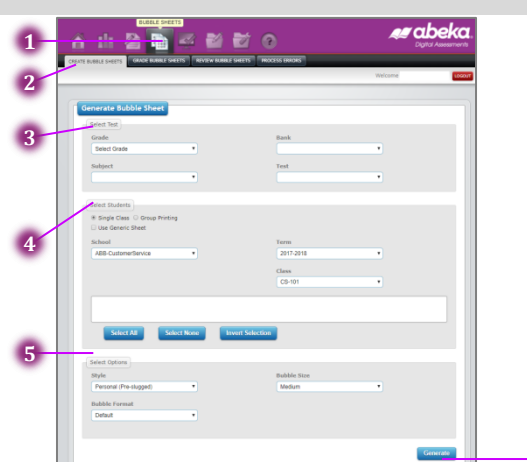

Open Bubble Sheets: Create Bubble Sheets:

- 1. From the icon menu at the top of the page, select **Bubble Sheets**.
- 2. From the tab submenu under Manage Bubble Sheets, select **Create Bubble Sheets**.
- Create a bubble sheet assessment:
  - 3. Select Test—Select Single Class, Group Printing, or Generic Sheet. Select the Grade, Subject, Test Bank, and Test.

**Note:** A Beka Book products with pre-authored tests and quizzes will appear under the test bank option. Then you can select the specific pre-authored test or quiz from the test field.

- 4. Select Students—Select the School, Term, Class, and Students.
- 5. Select Options—Select the Style, Bubble Format, Bubble Size, and Pagination Option.
- 6. Select **Generate** to create a bubble sheet. This will direct the user to the Print Bubble Sheet window.

#### **B. PRINT BUBBLE SHEETS**

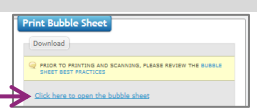

- 1. Click here to open the bubble sheet
- 2. Select the print file icon. If necessary, adjust print options (number of copies).
- 3. Select Print.

## C. GRADE BUBBLE SHEETS

Open Manage Bubble Sheets: Grade Bubble Sheets: From the tab submenu under Manage Bubble Sheets, select **Grade Bubble Sheets**.

Upload bubble sheet files:

**Select Files**—Select the file(*s*) of bubble sheets to be uploaded and graded.

#### **D. REVIEW BUBBLE SHEETS**

Open Manage Bubble Sheets: Review Bubble Sheets:

From the tab submenu under Manage Bubble Sheets, select **Review Bubble Sheets**.

#### Open bubble sheets for review:

#### Select the first icon, Details.

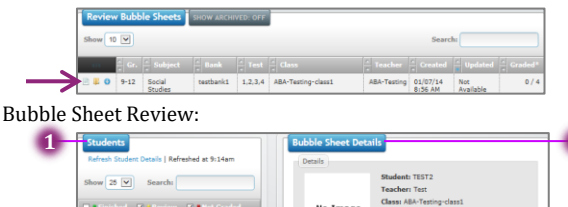

- 1. **Students**—Student list, assessment status, items answered, and points earned. To see completed assessments, check the **Finished** box.
- 2. **Bubble Sheet Details**—Assessment image, advanced options, and unanswered/answered items.
- 3. Go to Manage Bubble Sheets: Process Errors to solve errors (such as Barcode Error).

## V. ONLINE ASSESSMENTS

#### A. ASSIGN AN ONLINE ASSESSMENT

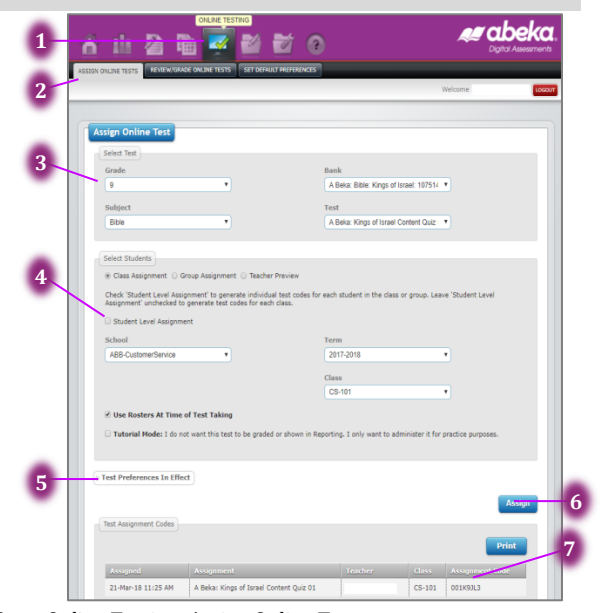

Open Online Testing: Assign Online Test:

- 1. From the icon menu at the top of the page, select **Online Testing**.
- 2. From the tab submenu under Online Testing, select **Assign Online Test**.

Assign an online assessment:

3. Select a Test—Select the Grade, Subject, Test Bank, and Test.

**Note:** A Beka Book products with pre-authored tests and quizzes will appear under the test bank option. Then you can select the specific pre-authored test or quiz from the test field.

- 4. Select Students—Select either Class Assignment, Group Assignment, or Teacher Review. For class assignments, select the School, Term, Teacher, and Class. For group assignments, select the Group.
- District Preferences In Effect—Tailor your test preferences to a specific assignment. This will not change the Online Test Preferences permanently.
- 6. Select Assign to assign the online assessment.
- 7. Record the Test Code.

#### **B. REVIEW ONLINE ASSESSMENTS**

Open Online Testing: Test Review and Manual Grading: From the tab submenu under Online Testing, select **Review/Grade Online Tests**.

#### Open online assessments for review:

Select the first icon-the paper and pencil icon,

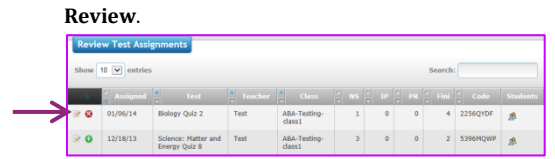

#### Online Assessment Review:

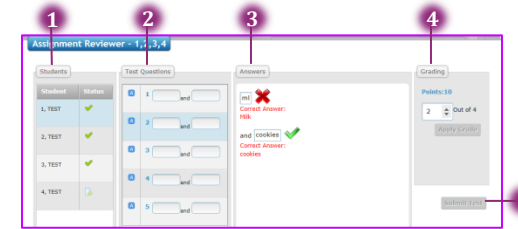

- Students—List of students and assessment statuses (Not Started, In Progress, Pending Review, and Complete).
- 2. **Test Questions**—List of items and item statuses (Answered, Unanswered, and Reviewable).
- 3. **Answers**—The graded item and possible answers.
- 4. Grading—The item score can be changed for certain types of items (i.e., Text Entry and Extended Text) when the Override preference is on. Select the blue Apply Grade button to update any changes in score.
- Submit Test—A gray Submit Test button indicates a completed assessment. A blue Submit Test button indicates an item needs to be manually graded. Grade all items before submitting an assessment.

#### **VI. ONLINE STUDENT TESTING**

#### A. STUDENT LOGIN

- 1. Go to test.linkit.com.
- 2. Enter the Test Code and select Submit.
- 3. Select the student's name and click Select.
- 4. Select Begin Test.

#### **B. ONLINE TESTING FEATURES**

Online testing features can be changed in Online Testing: Online Test Preferences.

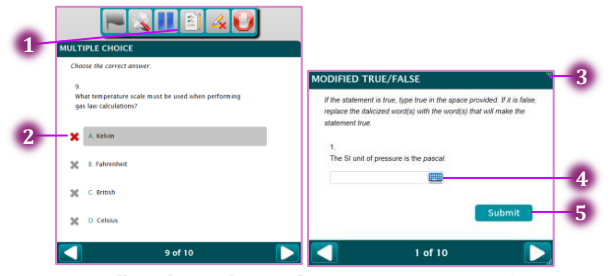

- Icons allow the student to flag an item, customize font size, pause testing, view items (answered, unanswered, or flagged), highlight text, and submit the assessment.
- Elimination—Select a gray "×" to eliminate a choice in a Multiple Choice item. The "×" will turn red.
- 3. Drag the right corners or side of the question box to change its width.
- Special Character Palette—Select the blue keyboard icon in a Text Entry or Extended Text box to insert special characters (e.g., Spanish or math symbols).
- Select Submit to save and submit answers. For Multiple Choice items, selecting a choice will save and submit the student's answer.

#### C. REVIEW SUBMITTED ASSESSMENT

After an assessment has been submitted, the student can Review the Test, Take Another Test, or Logout.

Select **Review Test.** Correct— Incorrect— Partial Credit (misspelling)—

## VII. REPORTING

## A. DASHBOARD

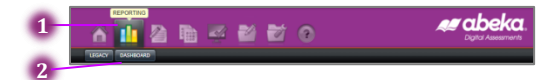

## Open Reporting: Dashboard:

- 1. From the icon menu at the top of the page, select **Reporting**.
- 2. From the tab submenu under Reporting, select **Dashboard**.

#### To choose a teacher/test:

- Select the Teacher. This will open the Teacher Dashboard.
- 4. Click Select Tests to choose which tests to report.

To choose a report:

- From the blue button menu at the top right of the page, choose View Student Results, View Summary Results, or Other Reports.
- 6. Other Reports includes **Item Analysis, Class Diagnostic, Custom Reports, and Groupings.**

## **B. STUDENT HISTORY**

Dashboard Explorer Student History

Student History tracks student performance on each assessment.

To open the Student History:

- 1. Choose **Student History** from the Dashboard megamenu.
- 2. Choose the **Teacher**, **Class**, **and Student** that you would like to review. This will bring up the selected student's performance history on each assessment in that class.

| By subject O By test by | pe O By year View All                                   | • 8                                                                                                    | Newest to oldest Print -                                                                                                    |
|-------------------------|---------------------------------------------------------|----------------------------------------------------------------------------------------------------|----------------------------------------------------------------------------------------------------|
| Date Range No date n    | ange selected                                           |                                                                                                    |                                                                                                    |
| Science                 |                                                         |                                                                                                    |                                                                                                    |
| Science Test 1          | Sep 21, 2016                                            | Raw<br>Percent                                                                                                    | 02<br>96                                                                                                    |
| Science Test 2          | Sep 21, 2016                                            | Raw<br>Percent                                                                                                    | 58<br>63%                                                                                                    |
| Science/Health          |                                                         |                                                                                                    |                                                                                                    |
| A Beka: Biology Quiz 01 | Oct 6, 2016                                             | Raw<br>Percent                                                                                                    | 78/100<br>70%                                                                                                    |
|                         | Science Test2 Science Test2 Science Test2 Science Test2 | Sound, der (postension var 1 42 )      # By nabed: By teatry & By teatry & Vere All     # Dan Range, No dain range selected      Sounce Teat Support Support Support     Sounce Teat Support Support Support     Sounce Teat Support Support S | E by subject      By heritype      By year     Ware All     Vare All     Vare |

To view more details about student performance on a certain assessment:

- 3. Click the blue **magnifying glass** icon.
- 4. This will bring up further details including: number of questions, points possible per question, correct answer, and the student's answer.

Smith, Joe (B09996397-27122)

|                                                         |                              |                                 |                |       |        |           |         |      |          |      |         |               | Print | <b>€</b> Ba |
|---------------------------------------------------------|------------------------------|---------------------------------|----------------|-------|--------|-----------|---------|------|----------|------|---------|---------------|-------|-------------|
| fest Name<br>Result Date<br>fest Score<br>Points Earned | A Be<br>Oct 6<br>70%<br>70 o | ka: Biol<br>6, 2016<br>ut of 10 | iogy Qu<br>0   | iz 01 |        |           |         |      |          |      |         |               |       |             |
| Items E<br>Options E                                    | Sho                          | w item o<br>Points              | fata<br>Possib | le 🗐  | Hide ( | Correct / | Answers | Stud | dent Ans | wers | Show st | udent answers | •     |             |
| Question                                                |                              | 1                               | 2              | 3     | 4      | 5         | 6       | 7    | 8        | 9    | 10      |               |       |             |
| Points Possible                                         |                              | 10                              | 10             | 10    | 10     | 10        | 10      | 10   | 10       | 10   | 10      |               |       |             |
| Correct Answer                                          |                              |                                 |                |       |        | В         | Α       | A    | В        | Е    | Α       |               |       |             |
| Student's Answe                                         | r                            | 10                              | 10             | 10    | 10     | В         | A       | D    | F        | E    | С       |               |       |             |

To print the Student History:

- 5. Click on the **Print** drop-down box, and select:
  - a. Print current student
  - b. Batch print class